#### To Allocate <u>ALL</u> expenses to one non-default speedchart:

- Or, to allocate specific expenses to a different speedchart Skip to Next Page

1. Click on <u>Request Details</u> and then <u>Edit Request Header</u>

| Request Details 🗸  | Print/Share 🗸 | Attachments 🗸 |
|--------------------|---------------|---------------|
| Request            | XPENSE        | S             |
| Edit Request Heade | te Allocate   |               |
| Request Timeline   |               |               |
| Audit Trail        | e↓î           |               |
| Allocation Summary | tion          |               |
| Air Ticket         |               |               |
|                    |               |               |

## 2. Click on the <u>Speedchart</u> box and enter the speedchart number. Click <u>Save.</u>

| 104/2024         | IBST / IFIN        |
|------------------|--------------------|
|                  | lest 2 mp          |
| loyee First Name | Employee Last Name |
|                  |                    |
|                  |                    |
|                  |                    |
|                  | 0/500              |
|                  |                    |
|                  |                    |
|                  |                    |
|                  |                    |
| loye             | e Frist Name       |

3. This will set the new speedchart as the default for this request and all expenses will be allocated to the new speedchart.

Cancel Sav

1. Select relevant expenses using checkboxes. Click on blue Allocate button.

| Add | Edit Delete Allocate    |                                            |
|-----|-------------------------|--------------------------------------------|
|     | Expense type <b>↓</b> ↑ | Details↓↑                                  |
|     | Hotel Reservation       | Chicago, Illinois                          |
|     | Air Ticket              | Atlanta (ATL) - Chicago (CHI) : Round Trip |

## 2. Select Amount and then Add.

| Expenses: 3   \$1,050.00     |        |            |  |  |  |
|------------------------------|--------|------------|--|--|--|
| Percent                      | Amount |            |  |  |  |
| \$1.050.00                   |        | \$1.050.00 |  |  |  |
| Default Allocation           |        | +_,        |  |  |  |
| Code                         |        |            |  |  |  |
| Default                      |        |            |  |  |  |
| Add Edit Remove Save as Favo | prite  |            |  |  |  |

# 3. Search for applicable speedcharts. Add home AND new funding source. Click <u>Save</u> after each.

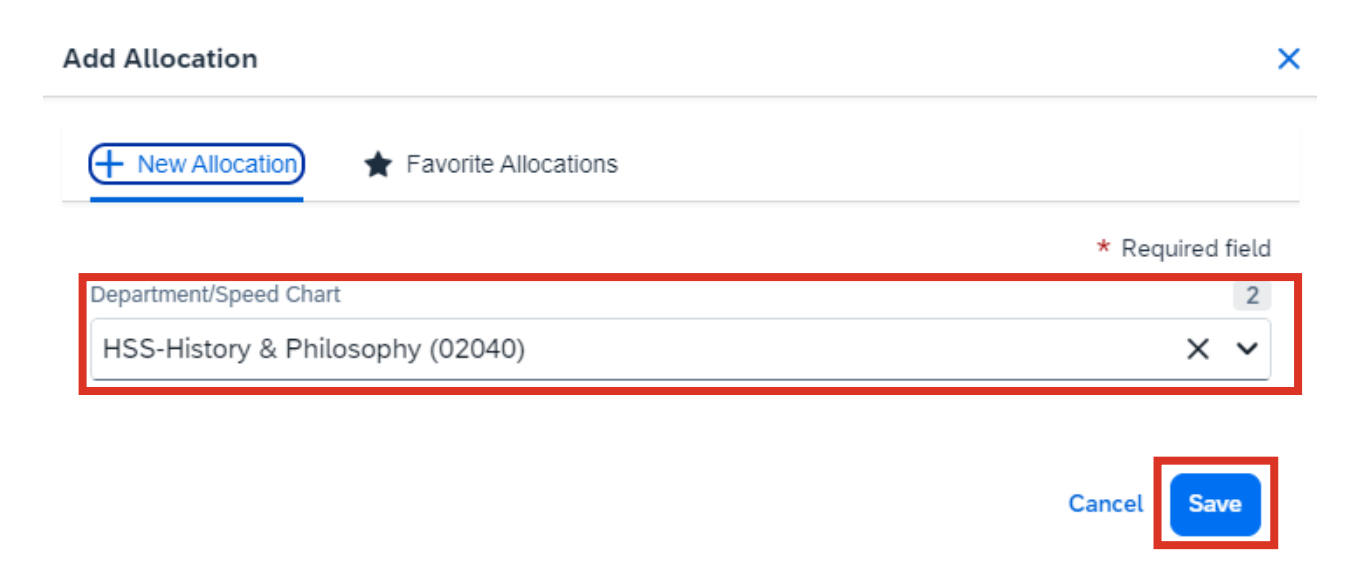

### 4. Enter amount to be allocated to each speedchart. \*If no funding is used from the home department allocate \$0.00 to it.

|                       | Percent                                                               | Amount | )              |  |              |            |
|-----------------------|-----------------------------------------------------------------------|--------|----------------|--|--------------|------------|
| Amount                | 00                                                                    |        | Allocated 100% |  | Remaining 0% |            |
| \$1,050.<br>Default A | .00                                                                   |        | \$1,050.00     |  | \$0.00       |            |
| Code<br>Defaul<br>Add | ode Amount USD   Operault \$0.00   Add Edit   Remove Save as Favorite |        |                |  |              |            |
|                       | Department/Speed Chart↓↑                                              |        | Code1≞         |  |              | Amount USD |
|                       | HSS-History & Philosophy                                              |        | 02040          |  |              | 0.00       |
|                       | HSS-Dean HIST 1                                                       |        | DHST1          |  |              | 1,050.00   |

### 5. Click Save.

| Expenses              | Expenses: 3 \$1,050,00         |        |                 |   |              |                      |
|-----------------------|--------------------------------|--------|-----------------|---|--------------|----------------------|
| Amount                | Percent                        | Amount | Allocated 10096 |   | Pamaining 0% |                      |
| \$1,050               | .00                            |        | \$1,050.00      |   | \$0.00       |                      |
| Default Allocation    |                                | 1      |                 | 1 |              |                      |
| Code<br>Defaul<br>Add | t<br>Edit Remove Save as Favor | te     |                 |   |              | Amount USD<br>\$0.00 |
|                       | Department/Speed Chart↓↑       |        | Code1≞          |   |              | Amount USD           |
| 0                     | HSS-History & Philosophy       |        | 02040           |   |              | 0.00                 |
|                       | HSS-Dean HIST 1                |        | DHST1           |   |              | 1,050.00             |

### \*6. Repeat until all expenses allocated.